Версия 1.31

# Драйвер измерителя показателей качества электроэнергии «Ресурс-UF2»

Версия 1.0

Руководство Пользователя

2014

DevLink-P200/P300 версии 1.31. Драйвер измерителя показателей качества электроэнергии «Pecypc-UF2».

Руководство Пользователя/1-е изд.

© 2014. ООО «ЭнергоКруг», ООО «КРУГ-Софт». Все права защищены.

Никакая часть настоящего издания ни в каких целях не может быть воспроизведена в какой бы то ни было форме и какими бы то ни было средствами, будь то электронные или механические, включая фотографирование, магнитную запись или иные средства копирования или сохранения информации, без письменного разрешения владельцев авторских прав.

Все упомянутые в данном издании товарные знаки и зарегистрированные товарные знаки принадлежат своим законным владельцам.

# ООО «ЭнергоКруг», ООО «КРУГ-Софт»

РОССИЯ, 440028, г. Пенза, ул. Титова 1 Тел. +7 (8412) 55-64-95, 55-64-97, 48-34-80 Факс: +7 (8412) 55-64-96 E-mail:<u>info@energokrug.ru</u> <u>http://www.krugsoft.ru</u> <u>http://devlink.ru</u> Вы можете связаться со службой технической поддержки по E-mail: support@energokrug.ru или support@devlink.ru

# СОДЕРЖАНИЕ

| веление    |                                         | Стр. |
|------------|-----------------------------------------|------|
|            |                                         | 4    |
| 1 <u>O</u> | <u>ЬЩИЕ СВЕДЕНИЯ</u>                    | 5    |
| 1.1        | Назначение и функции драйвера           | 5    |
| 1.2        | Состав драйвера                         | 5    |
| 2 <u>y</u> | СТАНОВКА ДРАЙВЕРА                       | 7    |
| 2.1        | Установка драйвера                      | 7    |
| 2.2        | Удаление драйвера                       |      |
| з <u>н</u> | АСТРОЙКА ДРАЙВЕРА                       |      |
| 3.1        | Запуск Web-конфигуратора                |      |
| 3.2        | Поддерево настройки драйвера            | 9    |
| 3.3        | Добавление канала                       | 9    |
| 3.4        | Удаление канала                         | 11   |
| 3.5        | Добавление устройства                   | 12   |
| 3.6        | Удаление устройства                     | 13   |
| 3.7        | Конфигурирование драйвера               | 14   |
| 3.         | 7.1 Конфигурирование СОМ-порта          | 14   |
| 3.         | 7.2 Конфигурирование протокольной части | 15   |
| 3.         | 7.3 Конфигурирование прибора            | 15   |
| 4 <u>Д</u> | ИАГНОСТИКА                              | 17   |
| прило      | ОЖЕНИЕ А                                | 19   |

## <u>ВВЕДЕНИЕ</u>

Вашему вниманию предлагается Руководство Пользователя драйвера измерителя показателей качества электроэнергии "Pecypc-UF2" для DevLink-P200/P300.

Целью данного Руководства является обучение Пользователя работе с драйвером. В каждом разделе руководства описываются те или иные стороны использования драйвера: функционирование, настройка и т.д.

#### Структура руководства

В разделе 1 («Общие сведения») в общих чертах описываются назначение, выполняемые функции и состав драйвера.

В разделе 2 («Установка драйвера») приведено описание процесса установки драйвера.

В разделе 3 («Настройка драйвера») даётся описание процесса настройки драйвера с помощью Web-конфигуратора.

В разделе 4 («Диагностика») описываются диагностические параметры драйвера.

В приложении А приводится полный список параметров прибора "Pecypc-UF2", предоставляемый драйвером.

## 1 ОБЩИЕ СВЕДЕНИЯ

## 1.1 Назначение и функции драйвера

Драйвер измерителя показателей качества электроэнергии "Pecypc-UF2" (в дальнейшем драйвер) предназначен для организации информационного обмена с приборами "Pecypc-UF2".

Драйвер обеспечивает выполнение следующих основных функций:

- Организация информационного обмена с приборами «Pecypc-UF2» по оперативным данным прибора. Полный список параметров прибора, которые предоставляет драйвер, приведен в приложении А
- Работа драйвера по нескольким физическим каналам связи одновременно, что позволяет в случае необходимости уменьшить общее время информационного обмена с приборами
- Опрос нескольких устройств на одном канале связи.

#### 1.2 Состав драйвера

В состав драйвера входят:

- Протокольный модуль ResUF2.so
- Модуль работы с СОМ-портом Serial.so
- Файлы шаблона конфигурации драйвера:
  - o ResUF2.xml
  - o ResUF2\_1
  - ResUF2\_1\_PROP

Страница 6

# 2 УСТАНОВКА ДРАЙВЕРА

Имя файла установочного пакета: ResUF2-drv-1.0-dl\_armel.deb

#### 2.1 Установка драйвера

Для установки драйвера необходимо:

#### 1) Перевести DevLink в режим программирования

Перевод контроллера в режим программирования осуществляется зажатием кнопки SET, при старте DevLink-P200, либо программно в Web-интерфейсе ПО DevLink-P200.

При нажатии кнопки «Режим программирования» после подтверждения действия будет произведён перезапуск контроллера в режим программирования. После последующего перезапуска контроллер вернётся в предыдущий режим работы: работа или конфигурирование.

| 🗿 DevLink Converter - Web-ко                      | нфигуратор - Microsoft Internet Explorer |          |
|---------------------------------------------------|------------------------------------------|----------|
| <u>Ф</u> айл Правка <u>В</u> ид <u>И</u> збранное | Сервис Справка                           |          |
| Адрес <u>:</u> 🕘 http://192.168.10.50/gkin        | dex.html 💽 🔁 Переход                     | Ссылки » |
|                                                   |                                          |          |
| в⊂⊃DevLink<br>Диагностика                         | Сохранить конфигурацию                   |          |
| о Драйвера                                        | Режим<br>конфигурирования:               |          |
|                                                   | Режим программирования                   |          |
|                                                   |                                          |          |
|                                                   |                                          |          |
| 🕘 Готово                                          | 🚳 🛛 🧶 Интернет                           |          |

Рисунок 2.1 – Страница «Настройка». Установка режима работы

# 2) Произвести установку соответствующего установочного пакета драйвера с помощью Web-конфигуратора DevLink.

Система Web-конфигурирования DevLink позволяет осуществлять установку и удаление пакетов дополнительного программного обеспечения, не вошедшего в состав базовой сборки программного обеспечения устройства.

Для запуска Web-конфигуратора нужно в браузере ввести адрес:

## http://[IP-адрес DevLink]:10000

Для активации интерфейса установки и удаления инсталляционных пакетов следует развернуть группу параметров Система в левой части главной страницы и перейти по ссылке Установка и удаление пакетов.

Внешний вид интерфейса установки/удаления пакетов приведён на рисунке 2.2.

# Установка и удаление пакетов

| Наименование пакета                   | Версия | Опции |
|---------------------------------------|--------|-------|
| Web-конфигуратор DevLink              | 1.1.1  | -     |
| Драйвер протокола MODBUS RTU (клиент) | 1.01   | ×.    |
| Драйвер самодиагностики               | 1.02   | ×     |
| Драйвер электросчётчиков Меркурий-230 | 1.0    | *     |
| Конвертер протоколов DevLink-P200     | 1.31   |       |

Примечание: После установки или удаления пакетов необходимо нажать на кнопку обновления страницы в браузере

Рисунок 2.2 – Установка и удаление пакетов

применить

Обзор...

Для выполнения установки инсталляционного пакета необходимо выполнить следующую последовательность действий:

- Нажать на кнопку Обзор и в появившемся окне открытия файла выбрать файл, содержащий необходимый пакет
- Нажать на кнопку Применить.

После выполнения указанных действий на экране должен отобразиться вновь установленный пакет в списке пакетов. В случае возникновения каких-либо ошибочных ситуаций в процессе установки пакета, на экран выводится сообщение о невозможности установки пакета и текст ошибки, возникшей в процессе установки.

# 3) По окончании установки необходимых пакетов нужно перевести DevLink в режим основной работы.

Для перевода контроллера в режим основной работы из режима программирования необходимо произвести перезапуск.

При запуске в режиме основной работы DevLink драйверы запускаются менеджером драйверов автоматически.

## 2.2 Удаление драйвера

Для удаления драйвера необходимо:

- 1) Перевести DevLink в режим программирования
- 2) Произвести удаление соответствующего установочного пакета драйвера с помощью Web-конфигуратора DevLink.

Для удаления пакета с помощью Web-конфигуратора DevLink необходимо нажать на

кнопку с изображением 🦰. При этом пакет будет удалён из списка установленных пакетов.

# 3) По окончании удаления необходимых пакетов нужно перевести DevLink в режим основной работы.

# 3 <u>НАСТРОЙКА ДРАЙВЕРА</u>

Настройка драйвера производится в основном режиме работы с помощью Web-конфигуратора.

# 🖑 Внимание!

Все настройки драйвера осуществляются в Web-конфигураторе в режиме «Настройка».

## 3.1 Запуск Web-конфигуратора

Описание запуска Web-конфигуратора приведено в Руководстве Пользователя «Конвертер протоколов DevLink-P200», в подразделе "Web-конфигуратор/«Запуск конфигуратора».

## 3.2 Поддерево настройки драйвера

После регистрации драйвера в дереве объектов **DevLink -> Драйвера** должна появиться ветка объектов *"Pecypc-UF2"* (рисунок 3.1).

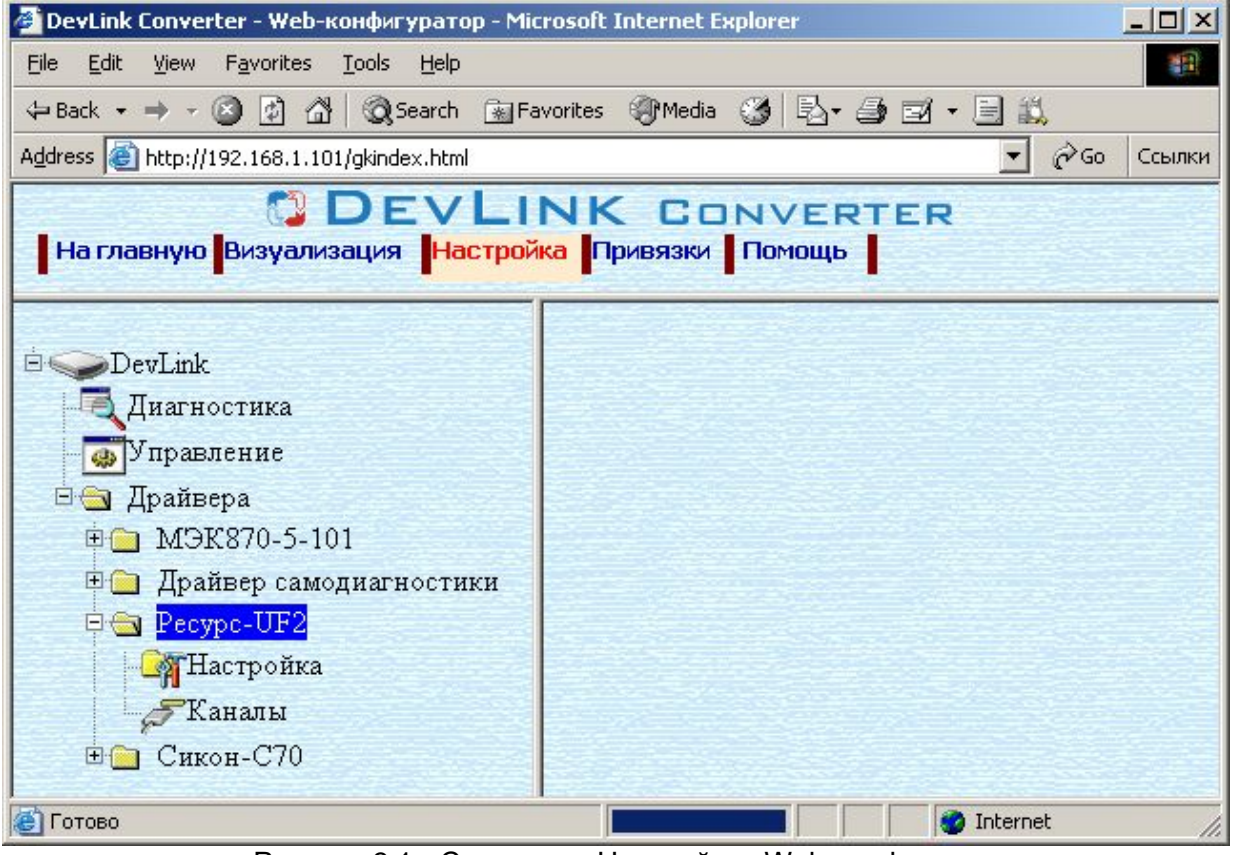

Рисунок 3.1 - Страница «Настройка» Web-конфигуратора. Ветка объектов "*Pecypc-UF2*"

## 3.3 Добавление канала

Для добавления канала необходимо выполнить следующие действия:

- Перейдите на *страницу «Настройка»* Web-конфигуратора
- Выберите в дереве объектов папку «Настройка» драйвера (рисунок 3.2)
   В результате в правом фрейме (фрейм «Настройка») конфигуратора появится элемент кнопка «Добавить канал».
- Нажмите на кнопку «Добавить канал». В результате будет произведено добавление канала. Дерево объектов будет обновлено (рисунок 3.3).

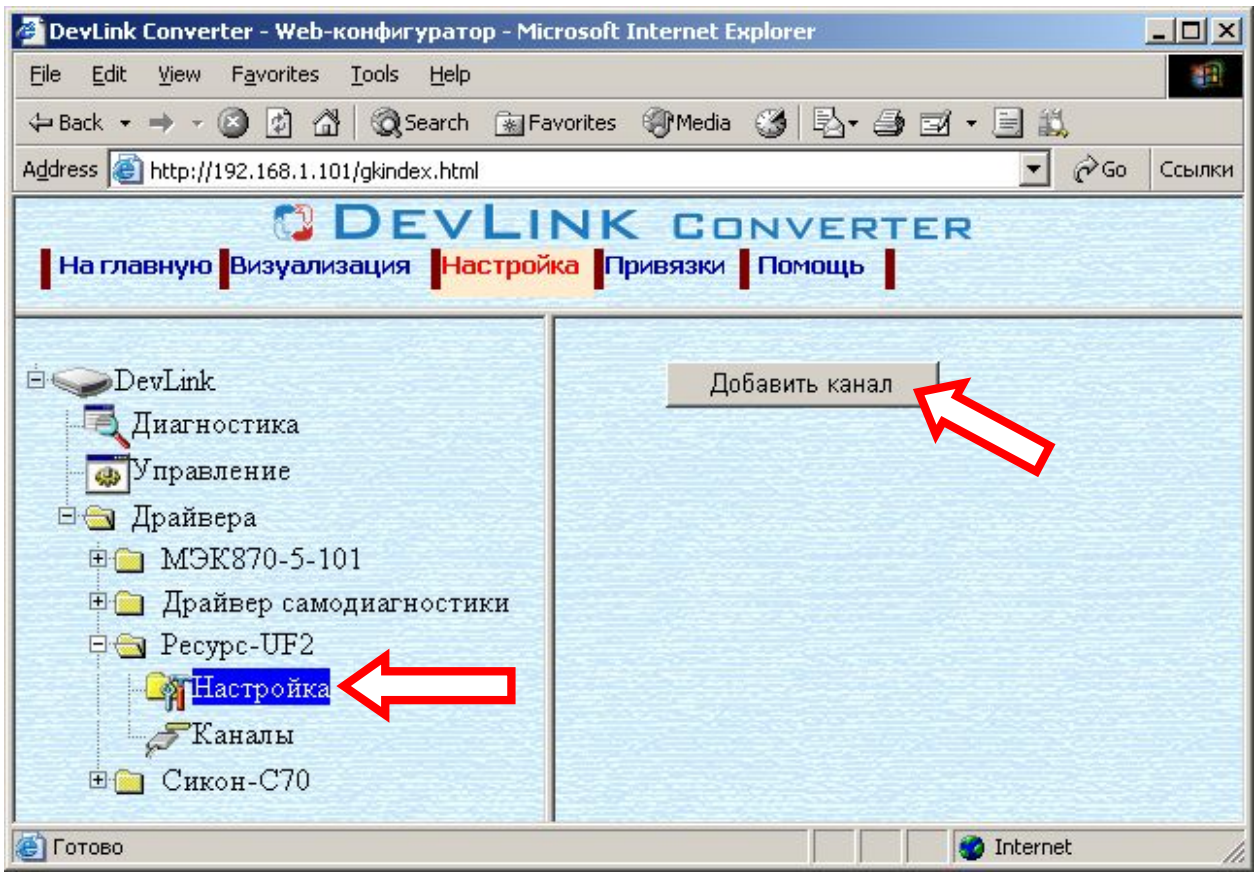

Рисунок 3.2 – Добавление канала драйвера

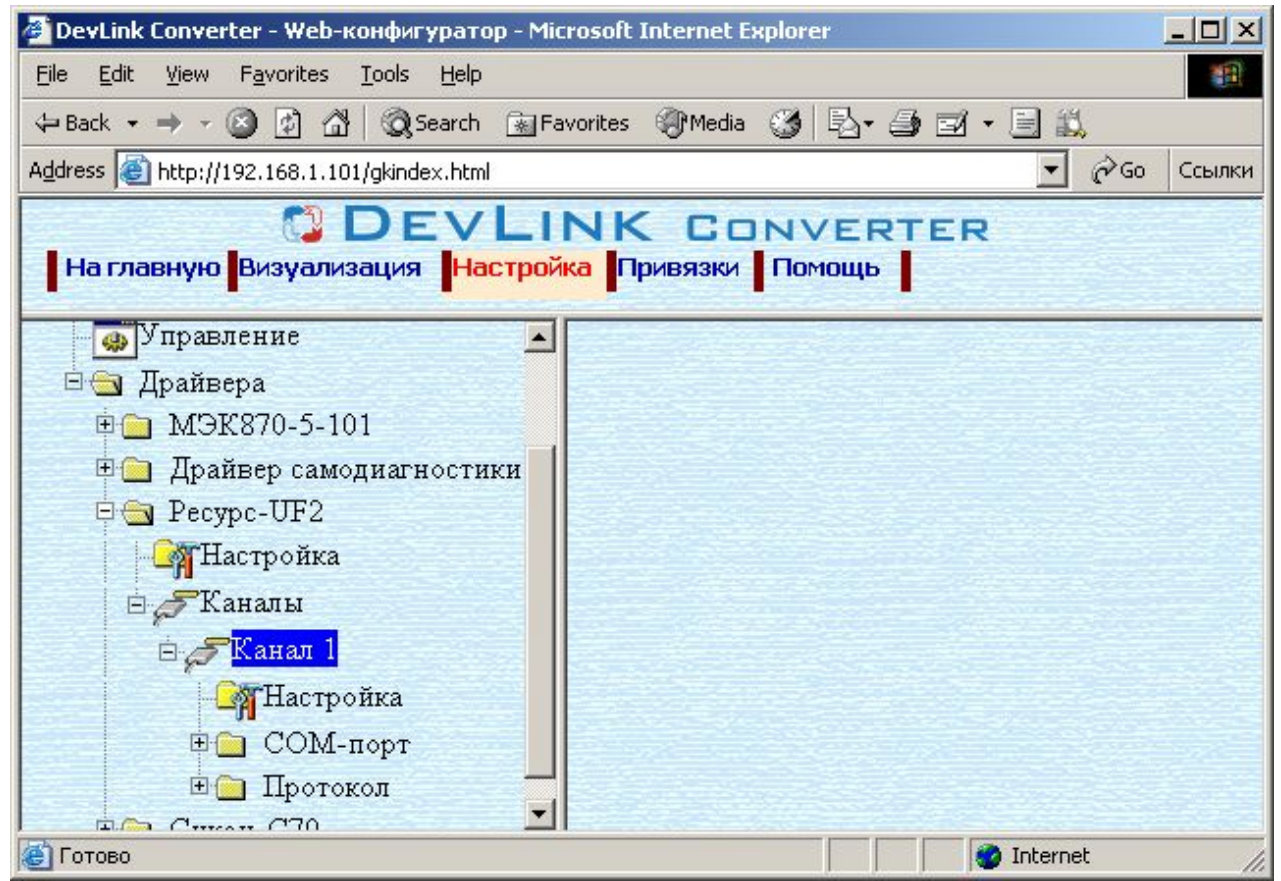

Рисунок 3.3 – Поддерево нового канала драйвера

Страница 10

Папка «Каналы» драйвера должна содержать поддерево, относящееся к новому каналу (рисунок 3.3).

Имя каждого канала для уникальности содержит постфикс, содержащий порядковый номер канала:

Канал\_Х,

где Х – порядковый номер канала.

Для добавления очередного канала необходимо повторить вышеперечисленные действия.

#### 3.4 Удаление канала

Для удаления канала необходимо выполнить следующие действия:

- Перейдите на страницу «Настройка» Web-конфигуратора
- Выберите в дереве объектов папку «Настройка» нужного канала драйвера (рисунок 3.4).
   В релуги стор в провом фройма (фройм «Настройка») конфизиратора подритор

В результате в правом фрейме (фрейм «Настройка») конфигуратора появится элемент кнопка «Удалить канал»

• Нажмите на кнопку «Удалить канал». В результате будет произведено удаление канала. В результате поддерево объектов канала будет удалено и произойдёт переименование всех других каналов драйвера при их наличии.

| 🚈 DevLink Converter - Web-конфигуратор - Micr                                | osoft Internet Explorer        |        |  |
|------------------------------------------------------------------------------|--------------------------------|--------|--|
| <u>File E</u> dit <u>V</u> iew F <u>a</u> vorites <u>T</u> ools <u>H</u> elp |                                |        |  |
| 🗢 Back 🔹 🔿 🚽 🙆 🖄 🔞 Search 👔 Fav                                              | orites 🎯 Media 🧭 🛃 - 🎒 🖬 - 🗐 📖 |        |  |
| Address (a) http://192.168.1.101/gkindex.html                                | <b>▼</b> ∂∞                    | Ссылки |  |
| Визуализация Настройк                                                        | A Привязки Помощь              |        |  |
| управление                                                                   |                                | -      |  |
| 🗄 🕣 Драйвера                                                                 | Удалить канал                  |        |  |
| 🖻 🧰 МЭК870-5-101                                                             |                                |        |  |
| 🗄 🧰 Драйвер самодиагностики                                                  |                                |        |  |
| 🖻 🔄 Pecypc-UF2                                                               |                                |        |  |
| Настройка                                                                    |                                |        |  |
| 🖻 🍠 Каналы                                                                   |                                |        |  |
| 🖻 🎜 Канал 1                                                                  |                                |        |  |
| Настройка                                                                    |                                |        |  |
| 🕀 🧰 СОМ-порт                                                                 |                                |        |  |
| 🗉 🧰 Протокол 🔤                                                               |                                |        |  |
|                                                                              |                                |        |  |
| 😂 Готово                                                                     | Internet                       | 11.    |  |

Рисунок 3.4 – Удаление канала

## 3.5 Добавление устройства

Для добавления устройства в канал драйвера необходимо выполнить следующие действия:

- Перейдите на страницу «Настройка» Web-конфигуратора
- Выберите в дереве объектов *папку* «Настройка» протокола драйвера нужного канала (рисунок 3.5).

В результате в правом фрейме (фрейм «Настройка») конфигуратора появится элемент кнопка «Добавить прибор»

| 🖉 DevLink Converter - Web-конфигуратор - Mici                                | rosoft Internet Explorer      |           |  |  |
|------------------------------------------------------------------------------|-------------------------------|-----------|--|--|
| <u>Eile E</u> dit <u>V</u> iew F <u>a</u> vorites <u>T</u> ools <u>H</u> elp |                               |           |  |  |
| 🗢 Back 🔹 🔿 🚽 🙆 🛃 🥘 Search 💿 Fax                                              | vorites 🎯 Media 🧭 🛃 🎝 🖬 🕶 🗐 📖 |           |  |  |
| Address 🗃 http://192.168.1.101/gkindex.html                                  | • @                           | Go Ссылки |  |  |
| С DEVLINK CONVERTER<br>На главную Визуализация Настройка Привязки Помощь     |                               |           |  |  |
| 🗄 📋 Драйвер самодиагностики 🛋                                                |                               |           |  |  |
| 🖻 🔄 Pecypc-UF2                                                               | Добавить прибор 1             |           |  |  |
| - Hастройка                                                                  | Количество                    |           |  |  |
| 🖻 🖉 Каналы                                                                   | попыток связи                 |           |  |  |
| 🖻 🥭 Канал 1                                                                  | Интервал опроса 3000          |           |  |  |
| - Настройка                                                                  | (мсек)                        |           |  |  |
| Применить Применить                                                          |                               |           |  |  |
| 🖻 🔄 Протокол                                                                 |                               |           |  |  |
| - Пастройка                                                                  |                               |           |  |  |
| Приборы                                                                      |                               |           |  |  |
| 🗄 🧰 Сикон-С70 📃                                                              |                               |           |  |  |
| ど Готово                                                                     | 🔯 Internet                    | 1.        |  |  |

Рисунок 3.5 – Добавление прибора в канал

 Нажмите на кнопку «Добавить прибор». В результате будет произведено добавление нового устройства в канал. Дерево объектов будет обновлено. Папка «Приборы» канала драйвера должна содержать поддерево нового прибора (рисунок 3.6).

Имя каждого прибора для уникальности содержит постфикс, содержащий порядковый номер прибора в канале:

Прибор\_Х,

где Х – порядковый номер прибора в канале.

| 🚰 DevLink Converter - Web-конфигуратор - Microsoft Internet Explorer                                                                                                    |        |
|----------------------------------------------------------------------------------------------------|--------|
| <u>File Edit View Favorites Tools H</u> elp                                                                                                    |        |
| 🗢 Back 🔹 🤿 🗸 🙆 🖓 🖓 Search 🐨 Favorites 🛞 Media 🎯 🖏 - 🎒 🗹 - 📄 📖                                                                                                    |        |
| Address 🚳 http://192.168.1.101/gkindex.html                                                                                                    | Ссылки |
| DEVLINK CONVERTER                                                                                                    |        |
| На главную Визуализация Настройка Привязки Помощь                                                                                                    |        |
|                                                                                                    |        |
|                                                                                                    |        |
| П Протокол                                                                                                    |        |
| - Настройка                                                                                                    |        |
| р — Приборы                                                                                                    |        |
| ы́ <mark>⊡Прибор 1</mark>                                                                                                    |        |
| Hастройка                                                                                                    |        |
| Л-Параметры                                                                                                    |        |
|                                                                                                    |        |
| Дианостика                                                                                                    |        |
| ⊟ 🔄 Сикон-С/О                                                                                                    |        |
| - Пастройка                                                                                                    |        |
| Г Каналы                                                                                                    |        |
| рания и странати и странати и с |        |

Рисунок 3.6 – Поддерево нового прибора в канале драйвера

## 3.6 Удаление устройства

Для удаления устройства из канала необходимо выполнить следующие действия:

- Перейдите на страницу «Настройка» Web-конфигуратора
- Выберите в дереве объектов *папку «Настройка»* прибора нужного канала драйвера (рисунок 3.7).
  - В результате в правом фрейме (фрейм «Настройка») конфигуратора появится элемент кнопка «Удалить прибор»
- Нажмите на кнопку «Удалить прибор». В результате будет произведено удаление прибора из канала драйвера. В результате поддерево объектов прибора будет удалено и произойдёт переименование всех других приборов канала драйвера при их наличии.

| 🚰 DevLink Converter - Web-конфигуратор - Microso | ft Internet Explorer      |  |
|--------------------------------------------------|---------------------------|--|
| Eile Edit View Favorites Tools Help              | 18. (B)                   |  |
| 🗢 Back 🔹 🤿 🐨 🚱 🚰 🛛 🐼 Search 💿 Favorite           | s 🛞 Media 🧭 🛃 - 🎒 🗹 - 🗐 📖 |  |
| Address 🕘 http://192.168.1.101/gkindex.html      | 💽 🔗 Go Ссылки             |  |
|                                                  | K CONVERTER               |  |
| На главную Визуализация Настройка                | Привязки Помощь           |  |
|                                                  |                           |  |
| Потокон                                          |                           |  |
| Протокол                                         | Адрес 3 СО р              |  |
|                                                  | Применить                 |  |
|                                                  | Удалить прибор 🥂          |  |
|                                                  |                           |  |
|                                                  |                           |  |
| Лиариметры                                       |                           |  |
|                                                  |                           |  |
|                                                  |                           |  |
| - That Iponka                                    |                           |  |
| Ганалы                                           |                           |  |
| 🕲 Готово                                         | Internet                  |  |

Рисунок 3.7 – Удаление канала

## 3.7 Конфигурирование драйвера

3.7.1 Конфигурирование СОМ-порта

К параметрам настройки СОМ-порта относятся:

- Номер СОМ-порта (от 1 до 6)
- Скорость обмена
- Количество бит данных
- Количество стоповых бит
- Чётность
- Режим работы СОМ-порта
- Ожидание ответа (мс) (от 0 до 5000).

Для установки параметров настройки СОМ-порта выполните следующие действия:

- Перейдите на страницу «Настройка» Web-конфигуратора
- Выберите в дереве объектов *папку «Настройка»* СОМ-порта нужного канала драйвера (рисунок 3.8).

В результате в правом фрейме (фрейм «Настройка») конфигуратора появятся соответствующие элементы управления для настройки СОМ-порта

• Задайте необходимые настройки и для их применения нажмите кнопку «Применить» (рисунок 3.8).

| 🚰 DevLink Converter - Web-конфигуратор - Micr                                                                                                    | osoft Internet Explorer                                                                                                    |
|----------------------------------------------------------------------------------------------------|----------------------------------------------------------------------------------------------------|
| <u>Ф</u> айл Правка <u>В</u> ид <u>И</u> збранное С <u>е</u> рвис <u>С</u> пра                                                                                                    | авка 🥂                                                                                                    |
| 🚱 Назад 👻 🔊 👻 📓 🏠 🔎 Поис                                                                                                    | к 🥎 Избранное 🧭 🍰 - چ 📄 🦓                                                                                                    |
| Адрес <u>:</u> 🗃 http://192.9.241.7/gkindex.html                                                                                                    | 💌 🄁 Переход 🛛 🤜 Сооgle -                                                                                                    |
|                                                                                                    | NK CONVERTER<br>а Привязки Помощь                                                                                                    |
| Канал 1<br>Канал 1<br>Канал 1<br>СОМ-порт<br>Настройка<br>Диагностика<br>Протокол<br>Канал 1<br>СОМ-порт<br>Настройка<br>Протокол<br>Протокол<br>Приборы<br>Прибор 1<br>Диагностика<br>Диагностика | Номер СОМ-порта 4<br>Скорость обмена 57600 ▼<br>Количество бит данных 8 ▼<br>Количество стоповых бит 1 ▼<br>Четность Нет ▼<br>Режим работы СОМ-порта Нет эха ▼<br>Ожидание ответа (мсек) 1000 |
| 🛃 Готово                                                                                                    | Di Di Internet                                                                                                    |

Рисунок 3.8 – Настройка СОМ-порта

## 3.7.2 Конфигурирование протокольной части

Параметр настройки протокольной части канала:

- Количество попыток связи (от 0 до 20);
- Интервал опроса (мс).

Для установки параметров настройки протокольной части выполните следующие действия:

- Перейдите на страницу «Настройка» Web-конфигуратора
- Выберите в дереве объектов папку «Настройка» протокола нужного канала драйвера (рисунок 3.9).
   В результате в правом фрейме (фрейм «Настройка») конфилуратора появятся.
- В результате в правом фрейме (фрейм «Настройка») конфигуратора появятся соответствующие элементы управления.
- Задайте необходимые параметры и нажмите кнопку «Применить» (рисунок 3.9).

## 3.7.3 Конфигурирование прибора

Параметр настройки прибора:

• Адрес УСО.

Для установки параметров настройки прибора выполните следующие действия:

- Перейдите на страницу «Настройка» Web-конфигуратора.
- Выберите в дереве объектов *папку «Настройка» прибора* нужного канала драйвера (рисунок 3.10).

В результате в правом фрейме (фрейм «Настройка») конфигуратора появятся соответствующие элементы управления.

• Задайте необходимый Адрес УСО и нажмите кнопку «Применить» (рисунок 3.10).

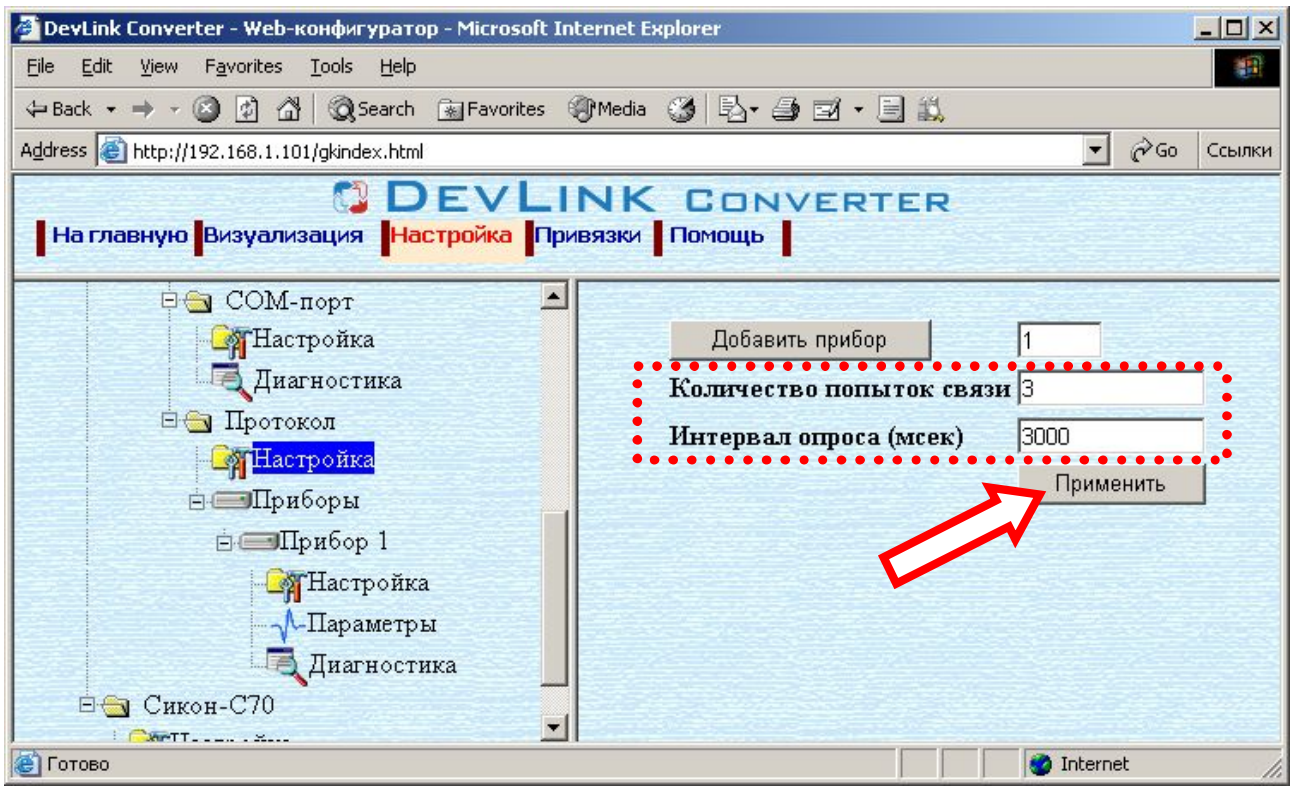

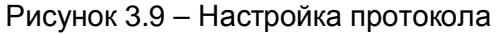

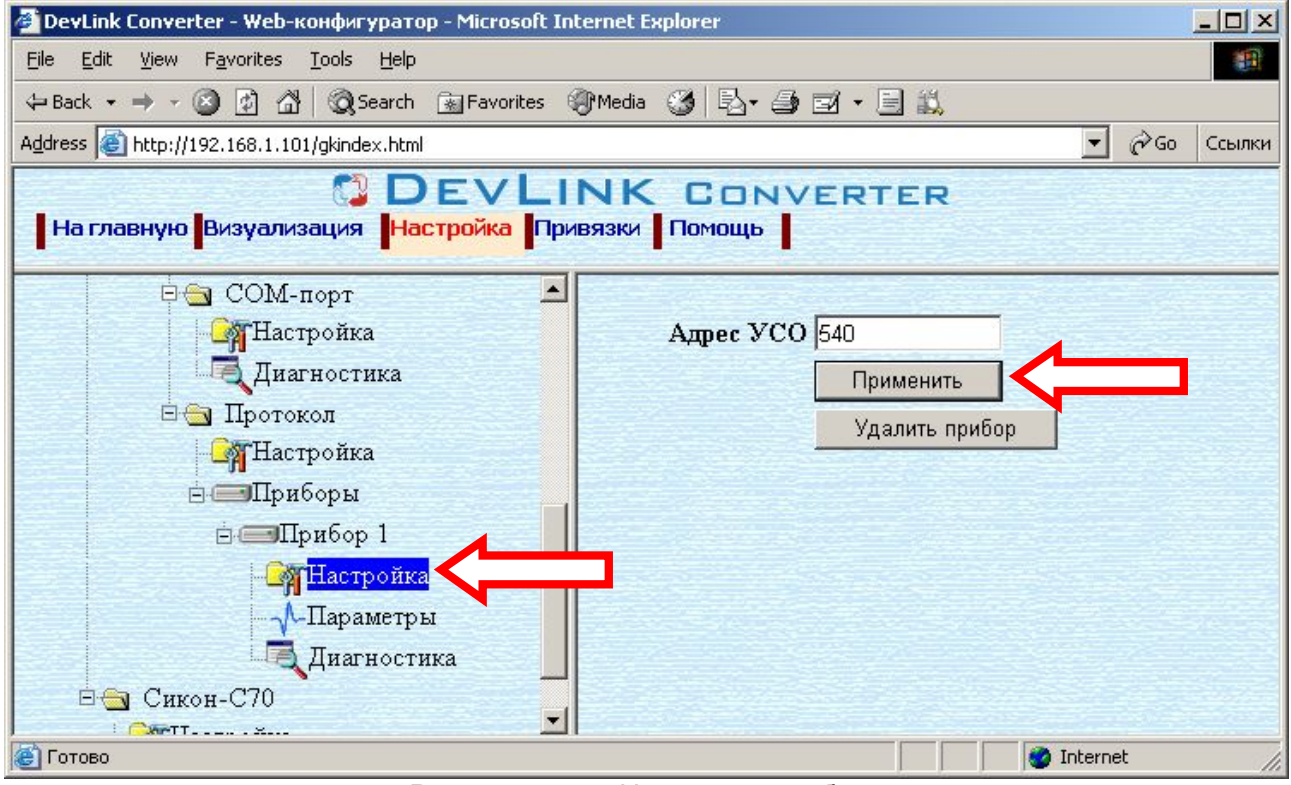

Рисунок 3.10 – Настройка прибора

# 4 <u>ДИАГНОСТИКА</u>

В процессе функционирования драйвер формирует диагностическую информацию о своей работе. Драйвер поддерживает диагностику протокольной части и диагностику модуля СОМпорта драйвера. Просмотр диагностической информации драйвера производится в основном режиме работы драйвера с помощью Web-конфигуратора.

Для просмотра диагностической информации необходимо выполнить следующие действия:

- Перейдите на страницу «Визуализация» Web-конфигуратора.
- Выберите в дереве объектов папку «Диагностика» драйвера (рисунки 4.1 и 4.2).
   В результате в правом фрейме (фрейм «Визуализация») конфигуратора появится требуемая диагностическая информация.

Более подробное описание визуализации данных приведено в Руководстве Пользователя «Конвертер протоколов DevLink-P200», в подразделе "Web-конфигуратор/Визуализация».

| 🚰 DevLink Converter - Web-конфигуратор - Microsoft Internet Explorer 📃 📃 🔟   |                                     |                 |                |          |           |
|------------------------------------------------------------------------------|-------------------------------------|-----------------|----------------|----------|-----------|
| <u>File E</u> dit <u>V</u> iew F <u>a</u> vorites <u>T</u> ools <u>H</u> elp | Eile Edit View Favorites Iools Help |                 |                |          |           |
| 🗢 Back 🔹 🔿 🚽 🙆 🚮 🥘 Search 💿 Fav                                              | rorites 🍘 Media 🎯                   | B- 3 2 - B      | <b>i</b> ,     |          |           |
| Address 💩 http://192.168.1.101/gkindex.html                                  |                                     |                 |                | • @      | Go Ссылки |
| На главную Визуализация Настройк                                             |                                     |                 |                |          |           |
| Диагностика                                                                  | Имя параметра                       | Текущее знач    | Временная ме   | Статус   |           |
| □ ☐ Ресурс-UF2 Принято корр 66 03.09.200                                     |                                     |                 | 03.09.2007 10: | Норма    |           |
|                                                                              | Ошибки конт                         | 0               | 03.09.2007 10: | Норма    |           |
| 🖻 🖉 Каналы                                                                   | Ошибки отсу                         | 8               | 03.09.2007 10: | Норма    |           |
| Б. Б.Канат 1                                                                 | Принято неко                        | 0               | 03.09.2007 10: | Норма    |           |
|                                                                              | Период опрос                        | 3003            | 03.09.2007 10: | Норма    |           |
| Пастроика                                                                    | Флаг наличия                        | 1               | 03.09.2007 10: | Норма    |           |
| ⊎ СОМ-порт □ ☐ Протокол                                                      | Настройка визуализации              |                 |                |          |           |
| <b>Су</b> Настройка                                                          | Тип предо                           | тавления данны: | к Таблица 💌    |          |           |
| 🗄 🥽 Приборы                                                                  | Период обновления (сек.) 5          |                 | 5              | Обновить |           |
| і = Прибор 1                                                                 | Имя параметра 🔽                     |                 |                |          |           |
|                                                                              | Текущее значение 🔽                  |                 |                |          |           |
| Параметры                                                                    | Временная метка                     |                 |                |          |           |
| Диагностика                                                                  | Статус                              |                 |                |          | -         |
| 🙆 Готово 🛛 👘 👹 Internet                                                      |                                     |                 |                |          |           |

Рисунок 4.1 – Диагностическая информация протокольной части драйвера

К диагностической информации протокольной части драйвера относится:

- Количество принятых корректных пакетов
- Количество ошибок контрольной суммы
- Количество ошибок отсутствия ответа
- Количество ошибок несовпадения структуры пакета
- Период опроса приборов
- Флаг наличия связи.

| 🖉 DevLink Converter - Web-конфигуратор - Microsoft Internet Explorer |                           |           |                         |             |  |
|----------------------------------------------------------------------|---------------------------|-----------|-------------------------|-------------|--|
|                                                                      |                           |           |                         | 1           |  |
| 🗢 Back 🔹 🔿 🗸 🙆 🖓 🥘 Search 💿 Favo                                     | orites 🛞 Media 🧭 🛃 🚽      | • 🗏 🛍     |                         |             |  |
| Address E http://192.168.1.101/gkindex.html                          |                           |           | •                       | 🔗 Go Ссылки |  |
|                                                                      | EVI INK COM               | IVEDTE    |                         |             |  |
| На главную Визуализация Настройка                                    | а Привязки Помощь         | NVERIE    | -R                      |             |  |
|                                                                      |                           |           |                         |             |  |
| Диагностика 📕                                                        | Имя параметра             | Текущее з | Временная метка         | Статус      |  |
| 🖻 🔄 Pecypc-UF2                                                       | Принято байт в секунду    | 652       | 03.09.2007 10:28:25.000 | Норма       |  |
| - Настройка                                                          | Отправлено байт в секунду | 30        | 03.09.2007 10:28:25.000 | Норма       |  |
| 🖻 🍠 Каналы                                                           | Принято пакетов в секунду | 4         | 03.09.2007 10:28:25.000 | Норма       |  |
| 🖻 🍠 Канал 1                                                          | Отправлено пакетов в сек  | 3         | 03.09.2007 10:28:25.000 | Норма       |  |
| - Настройка                                                          |                           |           |                         |             |  |
| СОМ-порт                                                             |                           |           |                         |             |  |
|                                                                      |                           |           |                         |             |  |
| Диагностика                                                          |                           |           |                         |             |  |
| 🖂 Протокол                                                           | •                         |           |                         | F           |  |
| Настройка Визуализации                                               |                           |           |                         |             |  |
|                                                                      |                           |           |                         |             |  |
|                                                                      | 1                         |           |                         |             |  |
| Настройка                                                            | Период обновления ((      | сек.)  5  | Обновит                 | ь           |  |
|                                                                      | Имя параметра             | V         |                         | <u> </u>    |  |
| 🕙 Готово                                                             |                           |           | 💶 📔 📔 👘 👘 Internet      | 1.          |  |

Рисунок 4.2 – Диагностическая информация модуля СОМ-порта драйвера

К диагностической информации модуля СОМ-порта драйвера относится:

- Принято байт в секунду количество прочитанных из СОМ-порта байт в секунду
- Отправлено байт в секунду количество записанных в СОМ-порт байт в секунду
- Принято пакетов в секунду количество прочитанных из СОМ-порта пакетов в секунду
- Отправлено пакетов в секунду количество записанных в СОМ-порт пакетов в секунду;

# ПРИЛОЖЕНИЕ А

Полный список параметров прибора "Pecypc-UF2":

| Название  | Наименование параметра в приборе                                                       |  |  |
|-----------|----------------------------------------------------------------------------------------|--|--|
| Параметра | Лействующее значение напряжения основной частоты фазы А                                |  |  |
|           |                                                                                        |  |  |
| UDa       |                                                                                        |  |  |
| UFa       | координат                                                                              |  |  |
| Ub        | Действующее значение напряжения основной частоты фазы В                                |  |  |
| UDb       | Действующее значение напряжения фазы В                                                 |  |  |
| UFb       | Фазовый угол вектора напряжения фазы В в полярной системе координат                    |  |  |
| Uc        | Действующее значение напряжения основной частоты фазы С                                |  |  |
| UDc       | Действующее значение напряжения фазы С                                                 |  |  |
|           | Фазовый угол вектора напряжения фазы С в полярной системе                              |  |  |
| UFc       | координат                                                                              |  |  |
| Uab       | Действующее значение основной частоты напряжения АВ                                    |  |  |
| UDab      | Действующее значение напряжения АВ                                                     |  |  |
| UFab      | Фазовый угол вектора напряжения АВ в полярной системе координат                        |  |  |
| Ubc       | Действующее значение основной частоты напряжения ВС                                    |  |  |
| UDbc      | Действующее значение напряжения ВС                                                     |  |  |
| UFbc      | Фазовый угол вектора напряжения ВС в полярной системе координат                        |  |  |
| Uca       | Действующее значение основной частоты напряжения СА                                    |  |  |
| UDca      | Действующее значение напряжения СА                                                     |  |  |
| UFca      | Фазовый угол вектора напряжения СА в полярной системе координат                        |  |  |
| U0        | Действующее значение напряжения нулевой последовательности                             |  |  |
|           | Фазовый угол вектора напряжения нулевой последовательности в                           |  |  |
| UF0       | полярной системе координат                                                             |  |  |
| U1        | Действующее значение напряжения прямой последовательности                              |  |  |
| UF1       | Фазовый угол вектора напряжения прямой последовательности в полярной системе координат |  |  |
| U2        | Действующее значение напряжения обратной последовательности                            |  |  |
|           | Фазовый угол вектора напряжения обратной последовательности в                          |  |  |
| UF2       | полярной системе координат                                                             |  |  |
| F         | Частота                                                                                |  |  |
| K0        | Коэффициент несимметрии по нулевой последовательности                                  |  |  |
| K2        | Коэффициент несимметрии по обратной последовательности                                 |  |  |
| UKa       | Коэффициент искажения синусоидальности напряжения фазы А                               |  |  |
| UKb       | Коэффициент искажения синусоидальности напряжения фазы В                               |  |  |
| UKc       | Коэффициент искажения синусоидальности напряжения фазы С                               |  |  |
| UKab      | Коэффициент искажения синусоидальности междуфазного напряжения АВ                      |  |  |
| UKbc      | Коэффициент искажения синусоидальности междуфазного напряжения ВС                      |  |  |
| UKca      | Коэффициент искажения синусоидальности междуфазного напряжения                         |  |  |
|           |                                                                                        |  |  |

| Название       | Наименование параметра в приборе                                                   |
|----------------|------------------------------------------------------------------------------------|
| параметра      |                                                                                    |
|                | CA                                                                                 |
| День           | Текущий день. Показания часов прибора.                                             |
| Месяц          | Текущий месяц. Показания часов прибора.                                            |
| Год            | Текущий год. Показания часов прибора.                                              |
| Часы           | Часы. Показания часов прибора.                                                     |
| Минуты         | Минуты. Показания часов прибора.                                                   |
| Секунды        | Секунды. Показания часов прибора.                                                  |
| la             | Значение тока основной частоты фазы А                                              |
| IDa            | Действующее значение тока фазы А                                                   |
| IFa            | Фазовый угол вектора тока фазы А в полярной системе координат                      |
| lb             | Значение тока основной частоты фазы В                                              |
| IDb            | Действующее значение тока фазы В                                                   |
| lFb            | Фазовый угол вектора тока фазы В в полярной системе координат                      |
| lc             | Значение тока основной частоты фазы С                                              |
| IDc            | Действующее значение тока фазы С                                                   |
| IFc            | Фазовый угол вектора тока фазы С в полярной системе координат                      |
| 10             | Значение тока нулевой последовательности основной частоты                          |
|                | Фазовый угол вектора тока нулевой последовательности в полярной                    |
| IF0            | системе координат                                                                  |
| l1             | Значение тока прямой последовательности основной частоты                           |
|                | Фазовый угол вектора тока прямой последовательности в полярной                     |
| IF1            | системе координат                                                                  |
| 12             | Значение тока обратнои последовательности основнои частоты                         |
| IEO            | Фазовый угол вектора тока обратной последовательности в полярной                   |
|                | системе координат                                                                  |
| IKA            |                                                                                    |
| IKD            |                                                                                    |
|                |                                                                                    |
| PGIa<br>DC1b   | Активная мощность первой гармоники фазы А                                          |
|                |                                                                                    |
|                | Активная мощность первой гармоники фазы С                                          |
| PGI            | Активная трехфазная мощность первои тармоники                                      |
| Pa             |                                                                                    |
| PD<br>De       |                                                                                    |
|                |                                                                                    |
|                | Активная трехфазная мощность всего сигнала                                         |
| KF             | Коэффициент преобразования для частоты                                             |
| KU             | Коэффициент преобразования для напряжения                                          |
| KI             | коэффициент преобразования для тока                                                |
| UKG <i>n</i> a | коэффициент <i>n</i> -ои гармоническои составляющеи напряжения фазы А              |
| UFGna          | Угол вектора напряжения <i>п</i> -ой гармоники фазы А в полярной системе координат |
| UKG <i>n</i> b | Коэффициент <i>п</i> -ой гармонической составляющей напряжения фазы В              |
|                |                                                                                    |

| Название<br>параметра | Наименование параметра в приборе                                                   |
|-----------------------|------------------------------------------------------------------------------------|
|                       |                                                                                    |
| UFG <i>n</i> b        | Угол вектора напряжения <i>п</i> -ой гармоники фазы В в полярной системе координат |
| UKG <i>n</i> c        | Коэффициент <i>п</i> -ой гармонической составляющей напряжения фазы С              |
| UFG <i>n</i> c        | Угол вектора напряжения <i>п</i> -ой гармоники фазы С в полярной системе координат |
| UFG <i>n</i> ab       | Угол вектора <i>п</i> -ой гармоники напряжения АВ в полярной системе координат     |
| UKG <i>n</i> ab       | Коэффициент <i>п</i> -ой гармонической составляющей напряжения АВ                  |
| UFG <i>n</i> bc       | Угол вектора <i>п</i> -ой гармоники напряжения ВС в полярной системе координат     |
| UKG <i>n</i> bc       | Коэффициент <i>п</i> -ой гармонической составляющей напряжения ВС                  |
| UFG <i>n</i> ca       | Угол вектора <i>п</i> -ой гармоники напряжения СА в полярной системе координат     |
| UKG <i>n</i> ca       | Коэффициент <i>п</i> -ой гармонической составляющей напряжения СА                  |
| IFG <i>n</i> a        | Угол вектора тока <i>п</i> -ой гармоники фазы А в полярной системе координат       |
| IKG <i>n</i> a        | Коэффициент <i>п</i> -ой гармонической составляющей тока фазы А                    |
| IFG <i>n</i> b        | Угол вектора тока <i>п</i> -ой гармоники фазы В в полярной системе координат       |
| IKG <i>n</i> b        | Коэффициент <i>п</i> -ой гармонической составляющей тока фазы В                    |
| IFG <i>n</i> c        | Угол вектора тока <i>п</i> -ой гармоники фазы С в полярной системе координат       |
| IKG <i>n</i> c        | Коэффициент <i>п</i> -ой гармонической составляющей тока фазы С                    |